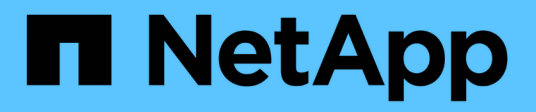

## Anexe e separe VMDKs

SnapCenter Plug-in for VMware vSphere

NetApp January 31, 2025

This PDF was generated from https://docs.netapp.com/pt-br/sc-plugin-vmware-vsphere-50/scpivs44\_attach\_vmdks\_to\_a\_vm.html on January 31, 2025. Always check docs.netapp.com for the latest.

# Índice

| Anexe e separe VMDKs               | <br> | . 1 |
|------------------------------------|------|-----|
| Anexe VMDKs a uma VM ou VM da VVol | <br> | . 1 |
| Separe um disco virtual            | <br> | . 3 |

# Anexe e separe VMDKs

### Anexe VMDKs a uma VM ou VM da VVol

É possível anexar um ou mais VMDKs de um backup à VM pai ou a uma VM alternativa no mesmo host ESXi ou a uma VM alternativa em um host ESXi alternativo gerenciado pelo mesmo vCenter ou por um vCenter diferente no modo vinculado. As VMs em datastores tradicionais e em datastores VVol são suportadas.

Isso torna mais fácil restaurar um ou mais arquivos individuais de uma unidade em vez de restaurar a unidade inteira. Você pode desanexar o VMDK depois de restaurar ou acessar os arquivos que você precisa.

#### Sobre esta tarefa

Você tem as seguintes opções de anexação:

- É possível anexar discos virtuais de um backup primário ou secundário.
- Você pode anexar discos virtuais à VM pai (a mesma VM com a qual o disco virtual foi originalmente associado) ou a uma VM alternativa no mesmo host ESXi.

As limitações a seguir se aplicam à conexão de discos virtuais:

- As operações de anexação e desagregação não são suportadas para modelos de máquinas virtuais.
- Quando mais de 15 VMDKs são conetados a um controlador iSCSI, a máquina virtual do plug-in SnapCenter para VMware vSphere não pode localizar números de unidade VMDK superiores a 15 devido às restrições da VMware.

Nesse caso, adicione os controladores SCSI manualmente e tente a operação de conexão novamente.

- Não é possível anexar manualmente um disco virtual que foi anexado ou montado como parte de uma operação de restauração de arquivo convidado.
- As operações de conexão e restauração conetam VMDKs usando o controlador SCSI padrão. Os VMDKs conectados a uma VM com uma controladora NVMe são feitos backup, mas para operações de conexão e restauração, eles são conetados de volta usando uma controladora SCSI.

#### Passos

- 1. Na GUI do cliente do VMware vSphere, clique em **Menu** na barra de ferramentas e selecione **hosts e clusters** na lista suspensa.
- No painel de navegação esquerdo, clique com o botão direito do Mouse em uma VM, selecione NetApp SnapCenter na lista suspensa e selecione Anexar disco virtual na lista suspensa secundária.
- 3. Na janela Attach Virtual Disk, na seção Backup, selecione um backup.

Você pode filtrar a lista de backup selecionando o ícone de filtro e escolhendo um intervalo de data e hora, selecionando se deseja backups que contenham snapshots VMware, se deseja backups montados e o local. Clique em **OK**.

4. Na seção **Selecionar discos**, selecione um ou mais discos que você deseja anexar e o local do qual deseja anexar (primário ou secundário).

Você pode alterar o filtro para exibir locais primários e secundários.

- Por padrão, os discos virtuais selecionados são anexados à VM principal. Para anexar os discos virtuais selecionados a uma VM alternativa no mesmo host ESXi, clique em clique aqui para anexar à VM alternativa e especifique a VM alternativa.
- 6. Clique em Anexar.
- 7. Opcional: Monitore o progresso da operação na seção **Recent Tasks**.

Atualize a tela para exibir informações atualizadas.

- 8. Verifique se o disco virtual está conetado executando o seguinte:
  - a. Clique em Menu na barra de ferramentas e selecione VMs e modelos na lista suspensa.
  - b. No painel Navegador esquerdo, clique com o botão direito do Mouse em uma VM e selecione **Editar configurações** na lista suspensa.
  - c. Na janela **Editar configurações**, expanda a lista de cada disco rígido para ver a lista de arquivos de disco.

|                          |                                  | ADD NEW DEVIC |
|--------------------------|----------------------------------|---------------|
| CPU                      | 2 ~                              | θ             |
| Memory                   | 4 • MB ··                        |               |
| Hard disk 1              | 1 MB -                           |               |
| Maximum Size             | 2129 GB                          |               |
| VM storage policy        | Datastore Default                |               |
| Туре                     | Thin Provision                   |               |
| Sharing                  | No sharing . V                   |               |
| Disk File                | [Datastore] burt_vm/burt_vm.vmdk |               |
| Shares                   | Normal - 1000                    |               |
| Limit - IOPs             | Unlimited ~                      | *:            |
| Virtual flash read cache | 0 MB ~                           |               |
| Disk Mode                | Dependent v                      |               |
| Disk Mode                | Debeudeut                        |               |

A página Editar configurações lista os discos na VM. Você pode expandir os detalhes de cada disco rígido para ver a lista de discos virtuais anexados.

#### Resultado

Você pode acessar os discos anexados a partir do sistema operacional host e, em seguida, recuperar as informações necessárias dos discos.

# Separe um disco virtual

Depois de conetar um disco virtual para restaurar arquivos individuais, você pode desanexar o disco virtual da VM pai.

#### Passos

- 1. Na GUI do cliente do VMware vSphere, clique em **Menu** na barra de ferramentas e selecione **VMs e modelos** na lista suspensa.
- 2. No painel Navegador esquerdo, selecione uma VM.
- 3. No painel de navegação esquerdo, clique com o botão direito do Mouse na VM, selecione **NetApp SnapCenter** na lista suspensa e selecione **Desanexar disco virtual** na lista suspensa secundária.
- 4. Na tela **Desanexar disco Virtual**, selecione um ou mais discos que deseja desanexar e, em seguida, marque a caixa de seleção **Desanexar o(s) disco(s) selecionado(s) e clique em \*DESANEXAR**.

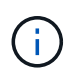

Certifique-se de que seleciona o disco virtual correto. Selecionar o disco errado pode afetar o trabalho de produção.

5. Opcional: Monitore o progresso da operação na seção Recent Tasks.

Atualize a tela para exibir informações atualizadas.

- 6. Verifique se o disco virtual está separado executando o seguinte:
  - a. Clique em Menu na barra de ferramentas e selecione VMs e modelos na lista suspensa.
  - b. No painel Navegador esquerdo, clique com o botão direito do Mouse em uma VM e selecione **Editar configurações** na lista suspensa.
  - c. Na janela **Editar configurações**, expanda a lista de cada disco rígido para ver a lista de arquivos de disco.

A página **Editar configurações** lista os discos na VM. Você pode expandir os detalhes de cada disco rígido para ver a lista de discos virtuais anexados.

#### Informações sobre direitos autorais

Copyright © 2025 NetApp, Inc. Todos os direitos reservados. Impresso nos EUA. Nenhuma parte deste documento protegida por direitos autorais pode ser reproduzida de qualquer forma ou por qualquer meio — gráfico, eletrônico ou mecânico, incluindo fotocópia, gravação, gravação em fita ou storage em um sistema de recuperação eletrônica — sem permissão prévia, por escrito, do proprietário dos direitos autorais.

O software derivado do material da NetApp protegido por direitos autorais está sujeito à seguinte licença e isenção de responsabilidade:

ESTE SOFTWARE É FORNECIDO PELA NETAPP "NO PRESENTE ESTADO" E SEM QUAISQUER GARANTIAS EXPRESSAS OU IMPLÍCITAS, INCLUINDO, SEM LIMITAÇÕES, GARANTIAS IMPLÍCITAS DE COMERCIALIZAÇÃO E ADEQUAÇÃO A UM DETERMINADO PROPÓSITO, CONFORME A ISENÇÃO DE RESPONSABILIDADE DESTE DOCUMENTO. EM HIPÓTESE ALGUMA A NETAPP SERÁ RESPONSÁVEL POR QUALQUER DANO DIRETO, INDIRETO, INCIDENTAL, ESPECIAL, EXEMPLAR OU CONSEQUENCIAL (INCLUINDO, SEM LIMITAÇÕES, AQUISIÇÃO DE PRODUTOS OU SERVIÇOS SOBRESSALENTES; PERDA DE USO, DADOS OU LUCROS; OU INTERRUPÇÃO DOS NEGÓCIOS), INDEPENDENTEMENTE DA CAUSA E DO PRINCÍPIO DE RESPONSABILIDADE, SEJA EM CONTRATO, POR RESPONSABILIDADE OBJETIVA OU PREJUÍZO (INCLUINDO NEGLIGÊNCIA OU DE OUTRO MODO), RESULTANTE DO USO DESTE SOFTWARE, MESMO SE ADVERTIDA DA RESPONSABILIDADE DE TAL DANO.

A NetApp reserva-se o direito de alterar quaisquer produtos descritos neste documento, a qualquer momento e sem aviso. A NetApp não assume nenhuma responsabilidade nem obrigação decorrentes do uso dos produtos descritos neste documento, exceto conforme expressamente acordado por escrito pela NetApp. O uso ou a compra deste produto não representam uma licença sob quaisquer direitos de patente, direitos de marca comercial ou quaisquer outros direitos de propriedade intelectual da NetApp.

O produto descrito neste manual pode estar protegido por uma ou mais patentes dos EUA, patentes estrangeiras ou pedidos pendentes.

LEGENDA DE DIREITOS LIMITADOS: o uso, a duplicação ou a divulgação pelo governo estão sujeitos a restrições conforme estabelecido no subparágrafo (b)(3) dos Direitos em Dados Técnicos - Itens Não Comerciais no DFARS 252.227-7013 (fevereiro de 2014) e no FAR 52.227- 19 (dezembro de 2007).

Os dados aqui contidos pertencem a um produto comercial e/ou serviço comercial (conforme definido no FAR 2.101) e são de propriedade da NetApp, Inc. Todos os dados técnicos e software de computador da NetApp fornecidos sob este Contrato são de natureza comercial e desenvolvidos exclusivamente com despesas privadas. O Governo dos EUA tem uma licença mundial limitada, irrevogável, não exclusiva, intransferível e não sublicenciável para usar os Dados que estão relacionados apenas com o suporte e para cumprir os contratos governamentais desse país que determinam o fornecimento de tais Dados. Salvo disposição em contrário no presente documento, não é permitido usar, divulgar, reproduzir, modificar, executar ou exibir os dados sem a aprovação prévia por escrito da NetApp, Inc. Os direitos de licença pertencentes ao governo dos Estados Unidos para o Departamento de Defesa estão limitados aos direitos identificados na cláusula 252.227-7015(b) (fevereiro de 2014) do DFARS.

#### Informações sobre marcas comerciais

NETAPP, o logotipo NETAPP e as marcas listadas em http://www.netapp.com/TM são marcas comerciais da NetApp, Inc. Outros nomes de produtos e empresas podem ser marcas comerciais de seus respectivos proprietários.